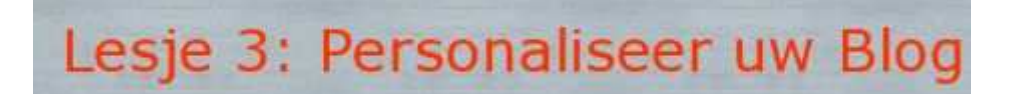

► Log in op u blog

► Klik in de menubalk op "Personaliseer"

|           |                 |                                |                      | C |
|-----------|-----------------|--------------------------------|----------------------|---|
| Toevoegen | <b>Wijzigen</b> | Personaliseer 🛛 🖾 Instellingen | 👁 <u>Bekijk blog</u> |   |
| iguur 1   |                 |                                |                      |   |

Je bekomt een scherm te zien, waar je allerlei zaken mee kan toevoegen.

Je kiest zelf wat u wenst toe te voegen, de keuze is aan u, niets is verplicht, wat hier wordt uitgelegd, zijn de mogelijkheden die je hebt, om toe te voegen en hoe deze kunnen toegevoegd worden.

| LINKERKANT BLOG    |                | MOGELIJK TOE TE VOEGEN                            | $\rightarrow$ | RECHTERKANT BLOG        |
|--------------------|----------------|---------------------------------------------------|---------------|-------------------------|
| 1 Inhoud eigen     | - 444<br>- 444 | Archief<br>Begroeting per uur                     | •••           | 1 Archief X             |
| 2 Zoekmachine >    | 444            | Beoordeel mijn blog                               | ***           | 2 <u>E-mail mij</u> 🗙   |
| 3 Beoordeel mijn   | 444            | Bestaat sings<br>Bezoekers tegelijk online        | •••           | 3 <u>Gastenboek</u> X   |
| 4 <u>Teller</u>    | 444            | Datum/tijd<br>E-mail mij                          | >>><br>>>>    | 4 <u>Voeg toe aan</u> X |
| 5 Vrije tekst/html | 444            | Foto                                              | ***           | Niizia volaorde         |
|                    | 444            | Gastenboek<br>Hoofdpunten ander blog              | >>><br>>>>    |                         |
| wijzig volgorae    | 444<br>444     | Inhoud eigen blog<br>Laatste reacties/commentaren | 555<br>555    |                         |
|                    | 444            | Lichtkrant                                        | ***           |                         |
|                    | 444            | Linkuitwisseling                                  | •••           |                         |
| .6                 | 644            | Mailinglijst<br>Muziek                            |               |                         |
|                    | 444            | Naar datum aftellen                               | ***           |                         |
|                    | 444            | Poll (rondvraag)                                  | •••           |                         |
|                    | 444            | Snelnieuws<br>Stel in als startpagina             | 555<br>555    |                         |
|                    | 444            | Teller                                            | ***           |                         |
|                    | 444            | Voeg toe aan favorieten                           | ***           |                         |
|                    | 444            | Vraag om interessant adres                        | ***           | ©Pépa                   |

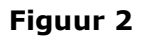

Je zoekt eerst in het lijstje in het MIDDEN naar **wat** je wilt toevoegen, wij nemen als voorbeeld "**Beoordeel mijn blog**". Je wilt het aan de rechterkant van u blog toevoegen, je klikt dus ter hoogte van "**Beoordeel mijn blog**" op de pijlen aan de rechterkant. Zo voeg je dus "**Beoordeel mijn blog**" toe aan de rechterkant van je blog. (Zie Fig2)

Eenmaal toegevoegd krijg je een bevestiging dat het toegevoegd is en kan je terug naar het overzicht van **"personaliseer**" gaan.

Je bekomt steeds een bevestiging als je iets hebt toegevoegd.

Je ziet dan bij in het lijstje aan de rechterkant onderaan "**Beoordeel mijn blog**" toegevoegd. Het is dus gelukt. Neem maar een kijkje op je blog en je zult zien dat dit nu toegevoegd is op je blog! (Fig3)

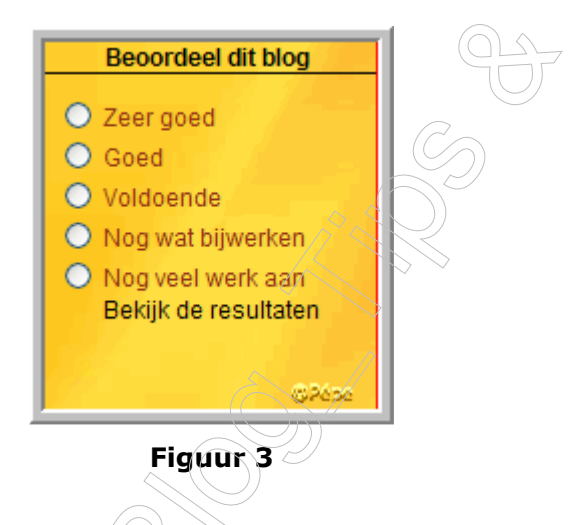

#### Volgorde wijzigen

Het voorgaande werd nu helemaal onderaan toegevoegd. Indien je de volgorde wil wijzigen dan kan je dat als volgt doen.

Je ziet vooraan een aantal oplopende nummers.

Wijzig deze nummers naar de volgorde zoals jij wenst. Wil je het onderste bijvoorbeeld als eerste, maak dan van dat nummer 1 en verander het andere naar de plaats zoals je wilt. Indien je klaar bent, klik je op de **blauwe pijl** die staat naast "**wijzig volgorde**". De volgorde zal vervolgens aangepast worden. Hetzelfde werkt uiteraard voor de beide kolommen (zie Fig4)

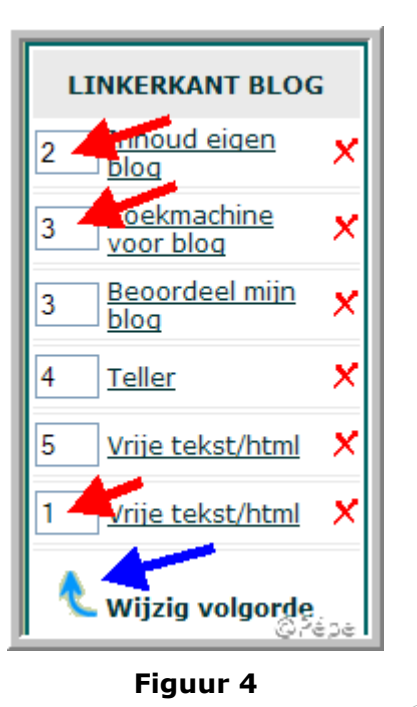

#### Verwisselen van kolom

Bij het onderwerp dat je wilt verwisselen van plaats, van de linkerkolom naar de rechterkolom, zet je er in plaats van een cijfer, nu de letter**"R**", van **Rechts**.

Je kunt dat met meerdere tegelijk doen, klik vervolgens op de **blauwe pijl** onderaan die kolom naast "**wijzig volgorde**".

Als je een onderwerp van de rechterkolom naar de linkerkolom wil plaatsen, doe je het zelfde. Zet in het vakje waar een cijfer instaat in de rechterkolom, de letter "L" van Links, en klik op de blauwe pijl onderaan naast "Wijzig volgorde".

Ook nu wordt het aangeduide onderwerp van kolom verwisseld. (zie Fig5)

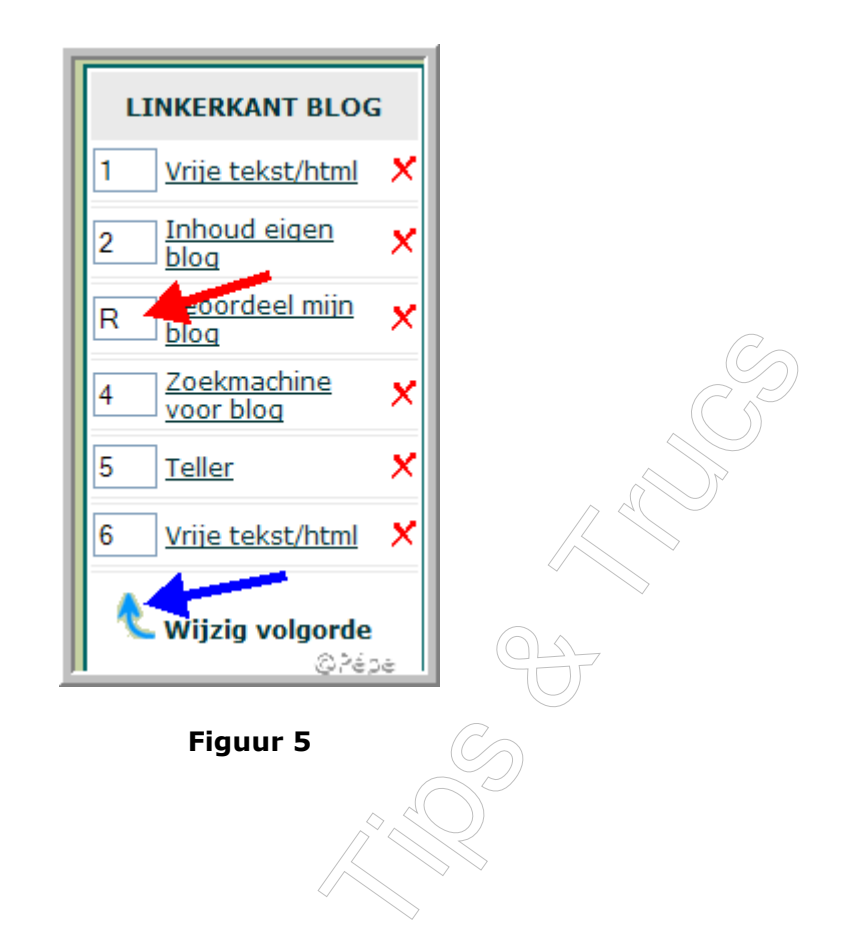

#### Verwijderen

Indien je iets wil verwijderen of hebt iets per ongeluk toegevoegd en je wilt het terug weg, dan klik je op het **rode kruisje achter** het onderwerp. Klik bijvoorbeeld achteraan "**Beoordeel mijn blog**" op het rode kruisje om "**Beoordeel mijn blog**" terug te verwijderen van je blog. Na het klikken op het rode kruisje dien je nog even te **bevestigen** dat je echt zeker bent dat je het wil verwijderen (zie Fig6)

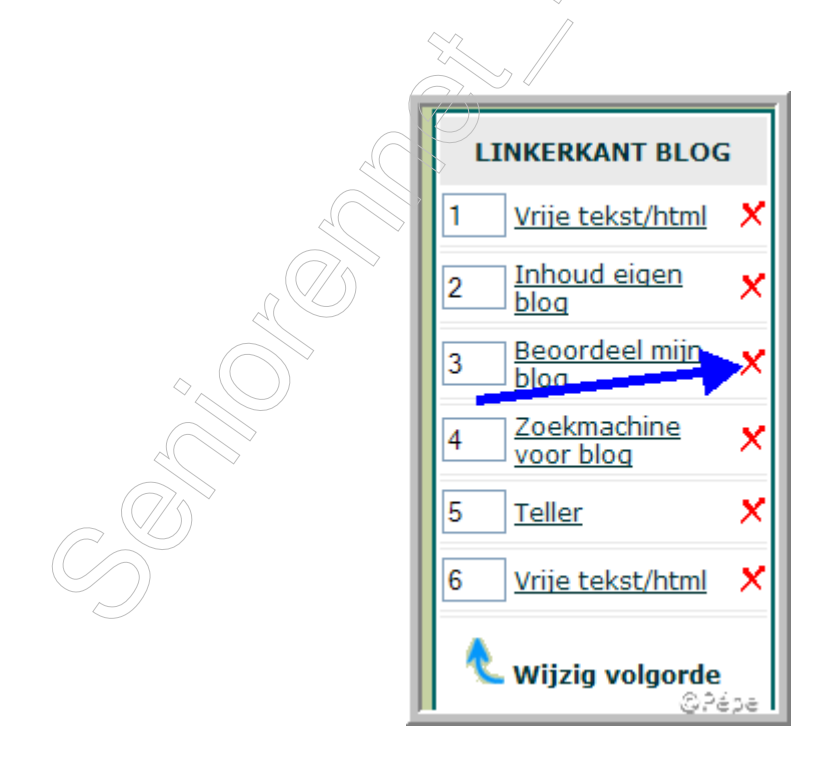

Figuur 6

Daarna krijg je een bevestiging te zien van de verwijdering en kan je terug gaan naar het overzicht van personaliseer.

#### Wijzigen

Indien je achteraf nog iets wil wijzigen, dan kan je dit doen door in de linker of rechterkolom op de naam te klikken. Merk op dat deze allemaal onderlijnd zijn en dus een link is naar een pagina. Klik bijvoorbeeld op **"Inhoud eigen blog**" of op iets anders in de linker of rechterkolom. Je krijgt daarna een pagina te zien waar je alle instellingen kan veranderen. Bevestig de wijziging door op "**Wijzigen**" te klikken. (zie Fig7).

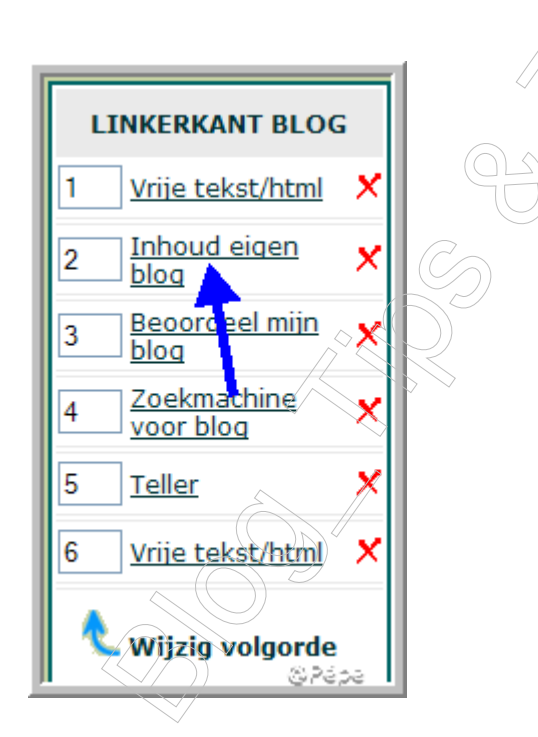

Figuur 7

#### De mogelijkheden

Je kunt talloze zaken toevoegen aan u blog.

# Archief

#### 1.Archief toevoegen

| LINKERKANT BLOG |    | MOGELIJK TOE TE VOEGEN              |    | RE | CHTERKAN          | T BLOG |
|-----------------|----|-------------------------------------|----|----|-------------------|--------|
| 1 Inhoud eigen  | 44 | Archief **<br>Begroeting per uur ** | ** | 1  | Archief           | ×      |
| 2 Zoekmachine   | •• | Beoordeel mijn blog                 | •• | 2  | <u>E-mail mij</u> | ×      |
|                 | 44 | Bestaat sinds 🕨                     | ** | _  | 1                 | @Pépe. |

#### Figuur 8

Het archief geeft je bezoeker de mogelijkheid om hierop te klikken en zo je blog te lezen van langer geleden. U kunt het archief laten maken per dag, week, maand of jaar (zie rode pijl, Fig9), als u keuze is gemaakt klik dan op **"Toevoegen"** 

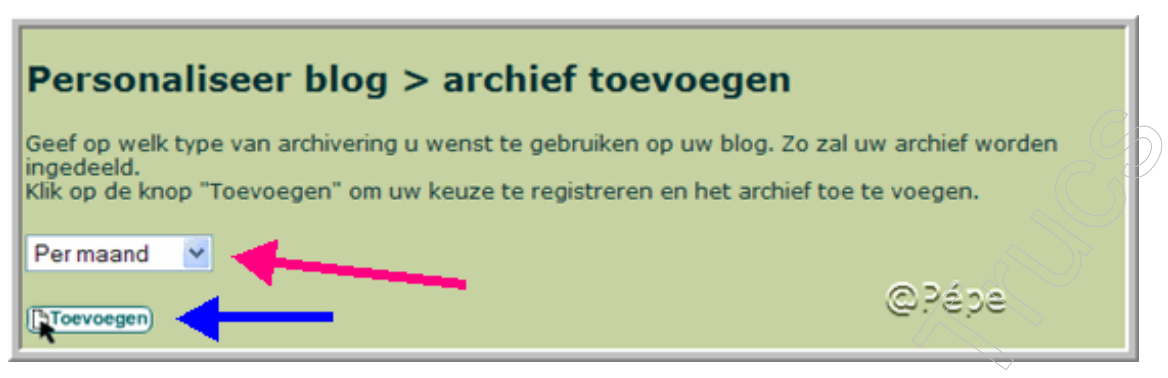

Figuur 9

#### 2.Archief wijzigen

U kunt het "Archief" wijzigen door te kiezen, hetzij per dag, week, maand of jaar (zie blauwe pijl, Fig10) klik vervolgens op **"wijzigen"** (zie rode pijl, Fig10).

| Geef op welk type van archivering u wenst te gebruiken op uw blog.<br>ingedeeld.<br>Klik op de knop "Wijzigen" om uw wijziging te registreren.<br>Per week | . Zo zal uw archief worden |
|----------------------------------------------------------------------------------------------------|----------------------------|
| ( Wijzigen )                                                                                                    | ©Pépe                      |
| Figuur 10<br>Begroeting per uur                                                                                                    |                            |

Dit maakt het mogelijk dat op je blog er een ander tekstje staat afhankelijk van het uur van de dag. Begroet zo je bezoekers met een goede morgen, goede middag of goede avond. U kunt het zelf naar wenst aanpassen, met uw eigen woorden. Klik nadien op **"Toevoegen**"

| Personalise<br>Via deze pagina ka<br>hebben er al enkele<br>invullen. U kan de t<br>begroeting plaatse<br>Klik op de knop "To | eer blog > begroeting per um<br>n u een begroeting per uur ingeven deef per U kan zelf de<br>e standaard tekstejes ingeplaatst odat u kan zelf de<br>eksten naar eigen wenst aanpasten. De compu gewenste<br>n afhankelijk van het uur op uw blog<br>evoegen" om uw keuze te registreren en begroeting kiez                                                                                                    | oeting in We<br>beeld kan<br>de juiste<br>en oegeo:                                                                                                    |
|----------------------------------------------------------------------------------------------------|----------------------------------------------------------------------------------------------------|----------------------------------------------------------------------------------------------------|
|                                                                                                    | Julie and the second second seco | and the second second s |
| 0 uur:                                                                                                    | Middernacht voorbij!                                                                                                    |                                                                                                    |
| 1 uur:                                                                                                    | Het is al na 1 uur 's nachts! Welkom op m'n blog!                                                                                                    |                                                                                                    |
| 2 uur:                                                                                                    | Het is heel laat, al na twee uur! Slaapwel!                                                                                                    |                                                                                                    |
| 3 uur:                                                                                                    | Het is al na drieën, ben je nog wakker?                                                                                                    |                                                                                                    |
| 4 uur:                                                                                                    | Een fuifbeest? Of niet goed kunnen slapen? Het is al na 4 uur 's nachts                                                                                                    |                                                                                                    |
| 5 uur:                                                                                                    | Goede morgen vroege vogel!                                                                                                    |                                                                                                    |
| 6 uur:                                                                                                    | Al na zes uur, je bent er vroeg bij vandaag!                                                                                                    |                                                                                                    |
| 7 uur:                                                                                                    | Goede morgen! Welkom op m'n blog. Goed geslapen?                                                                                                    | 2                                                                                                    |
| 8 uur:                                                                                                    | Het is al na 8 uur, goede morgen!                                                                                                    |                                                                                                    |
| 9 uur:                                                                                                    | Uitgeslapen vandaag? Goede morgen!                                                                                                    |                                                                                                    |
| 10 uur:                                                                                                    | Goede voormiddag!                                                                                                    |                                                                                                    |
| 11 uur:                                                                                                    | De morgen is bijna voorbij                                                                                                    |                                                                                                    |
| 12 uur:                                                                                                    | Goede middag!                                                                                                    | ©Pépe                                                                                                    |

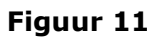

# Beoordeel mijn blog.

Met deze mogelijkheid van "**beoordeel mijn blog**" kan de bezoeker opgeven hoe goed of slecht hij of zij jou blog vindt. (zie ook Fig3) Men kan dit aanklikken en vervolgens het resultaat zien wat de andere bezoekers hebben gestemd, dat voorgesteld wordt in een grafiekje (zie Fig12)

| Deuveerde    | ving die u gegrupp beeft een dit bleg word gegrept engeslagen  |       |
|--------------|----------------------------------------------------------------|-------|
| De waarde    | anng die u gegeven neert aan dit blog werd correct opgeslagen. |       |
| U kan hier   | onder de tussenstand bekijken:                                 |       |
|              |                                                                |       |
|              |                                                                |       |
|              | Heel goed 100 %                                                | -     |
|              | Goed 0 %                                                       |       |
|              | Voldoende 0 %                                                  |       |
|              | Nog wat 0 % :<br>bijwerken                                     |       |
|              | Nog veel 0 % 1<br>werk aan                                     |       |
|              | Totaal aantal stemmen: 1                                       |       |
|              |                                                                |       |
| U komt da    | idelijk terug op de pagina van de berichten                    |       |
| Of klik hier | om onmiddellijk terug te gaan                                  | @Pépe |

Figuur 12

#### Bestaat sinds...

Hier kan je de computer automatisch het aantal dagen laten tellen sinds een bepaalde datum. Dit kan zijn sinds de datum dat jou blog bestaat, maar ook evengoed een totaal andere dag, voor dit laatste moet u de teksten en datum veranderen en op **"Toevoegen"** klikken.( zie blauwe pijl, Fig13)

| Principe:<br>[TEKST VOOR DATUM] 2/1       | 1/2007 [TEKST VOOR AANTAL DAGEN] 26 [TEKST NA AANTAL DAG | EN]. |
|-------------------------------------------|----------------------------------------------------------|------|
| Voorbeeld:<br>Mijn blog is gestart op 2/1 | 1/2007 en bestaat vandaag 26 dagen!                      | >    |
|                                           |                                                          |      |
| Tekst voor datum:                         | Mijn blog is gestart op                                  |      |
| Datum:                                    | Dag: 2 💌 Maand: November 💌 Jaar: 2007                    |      |
| Tekst voor aantal dagen:                  | en bestaat vandaag                                       |      |
| Aantal dagen:                             | 26 (wordt automatisch berekend)                          |      |
| Tekst na aantal dagen:                    | dagen!                                                   |      |
|                                           | (Toevoegen)                                              | )épe |

#### Figuur 13

#### **Bezoekers online**

Hier kan u steeds je bezoekers laten zien met hoeveel mensen er op dit ogenblik op je blog zijn! Inclusief een "geheugen" dat het record bijhoudt.

# Datum/tijd

Dit is een mogelijkheid om een klok toe te voegen aan u blog. Voeg de datum en/of tijd toe. Je hebt de keuze uit heel wat verschillende uitzichten. Klik het uitzicht aan en eveneens op **"Toevoegen"** 

| Zo. N              |                                           |                                                                                          |                                                                                                    |                                                                                                    |                                                                         |
|--------------------|-------------------------------------------|------------------------------------------------------------------------------------------|----------------------------------------------------------------------------------------------------|----------------------------------------------------------------------------------------------------|-------------------------------------------------------------------------|
|                    | Ma D                                      | Di Wo                                                                                    | Do                                                                                                    | Vr                                                                                                    | Za                                                                      |
|                    |                                           |                                                                                          | 1                                                                                                    | 2                                                                                                    | 3                                                                       |
| 4                  | 5 6                                       | 57                                                                                       | 8                                                                                                    | 9                                                                                                    | 10                                                                      |
| 11 1               | 12 1                                      | 3 14                                                                                     | 15                                                                                                    | 16                                                                                                    | 17                                                                      |
| 18 1               | 19 2                                      | 0 21                                                                                     | 22                                                                                                    | 23                                                                                                    | 24                                                                      |
| 25 2               | 26 2                                      | 7 28                                                                                     | 29                                                                                                    | 30                                                                                                    |                                                                         |
| 28<br>novem<br>200 | ber<br>7                                  |                                                                                          |                                                                                                    |                                                                                                    |                                                                         |
|                    | de 48                                     | de we                                                                                    | <b>k</b> van                                                                                                  | 2007                                                                                                    | 71                                                                      |
|                    | 4<br>11<br>18<br>25<br>28<br>noven<br>200 | 4 5 6<br>11 12 1<br>18 19 2<br>25 26 2<br>Woensdag<br>28<br>november<br>2007<br>15:30:42 | 4 5 6 7<br>11 12 13 14<br>18 19 20 21<br>25 26 27 <b>28</b><br>Woensdag<br>28<br>november<br>2007<br>15:30:42 | 1<br>4 5 6 7 8<br>11 12 13 14 15<br>18 19 20 21 22<br>25 26 27 <b>28</b> 29<br>Woensdag<br>28<br>november<br>2007 | 4 5 6 7 8 9   11 12 13 14 15 16   18 19 20 21 22 23   25 26 27 28 29 30 |

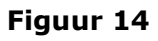

# "E-mail mij"

De functie van "e-mail mij" maakt het mogelijk dat bezoekers jou kunnen contacteren via e-mail, dankzij een formulier op je persoonlijke blog. Dit komt heel professioneel over en zorgt er bovendien voor dat men jou e-mail adres niet hoeft te weten. Je hoeft het dus niet op je blog te plaatsen, terwijl de mensen jou toch kunnen bereiken.

U kan zelf titel, beschrijving en tekst op de knop wijzigen, klik dan op **"Toevoegen"** (zie blauwe pijl Fig15)

| Klik op de knop "Toevoege | n" om uw gegevens te registreren en de "e-mail mij" toe te vo | egen. |
|---------------------------|---------------------------------------------------------------|-------|
| Titel:                    | E-mail mij                                                    |       |
| Beschrijving:             | Druk oponderstaande knop om mij te e-mailen.                  |       |
| Tekst op de knop:         | E-mail mij!                                                   |       |
|                           | (Toevoegen)                                                   | ©Pépe |
|                           |                                                               |       |

Figuur 15

### Foto

Dit is voor een later lesje, alleen over foto's plaatsen.

### Gastenboek

Prachtig is dat er een geheel geïntegreerd gastenboek aanwezig is. Op deze manier kan elke bezoeker een berichtje bij je achterlaten om te zeggen hoe men u blog vond, tips te geven, enz. Zo heb je contact met je bezoekers!

#### U kunt **titel, beschrijving** en **tekst op de knop** zelf wijzigen

Duidt eveneens of de titels van de laatste 5 ingaven op uw blog moeten te zien zijn.

De mogelijk bestaat ook dat u per mail gewaarschuwd wordt wanneer er een nieuw bericht in u gastenboek is geplaatst.

Klik nu op "toevoegen" (zie rode pijl, Fig 16)

| Klik op de knop "Toevoegen" om uv | v gegevens te registreren en het gastenboek toe te voe                      | igen.   |
|-----------------------------------|-----------------------------------------------------------------------------|---------|
| Titel:                            | Gastenboek                                                                  |         |
| Beschrijving:                     | Druk oponderstaande knop om een berichtje ad<br>te laten in mijn gastenboek | chter 🛆 |
| Tekst op de knop:                 | Voeg berichtje toe!                                                         |         |
| Toon titel laaste 5 ingaves:      | ⊙ Ja O Neen                                                                 |         |
| Stuur mij e-mail bij elke ingave: | ⊙ Ja O Neen                                                                 |         |
|                                   | Toevoegen                                                                   | © Pépe  |

Figuur 16

# Hoofdpunten toevoegen

Heb je een ander blog gezien? Dan kan je de hoofdpunten van dat blog toevoegen op je eigen blog. Zo maak je je eigen blog interessanter.

Geef de URL in van de andere blog, u kan tot 200 hoofdpunten tonen

(zie blauwe pijl) en klik op **"Toevoegen"** (zie rode pijl, Fig17)

| Klik op de knop "Toevoegen" om | uw keuze te registreren en de hoofdpunte | n toe te voegen. |
|--------------------------------|------------------------------------------|------------------|
| Naam blog:                     | http://blog.seniorennet.be/ XXXX         |                  |
| Aantal hoofdpunten tonen:      | 5 🖌                                      |                  |
|                                | (D)Toevoegen                             |                  |
|                                | <b>A</b>                                 | © Pépe           |

# Inhoud eigen blog

Met de functie van **"inhoud eigen blog"** komt er een overzicht van alle berichten van je blog onder elkaar te staan. De bezoeker kan dan vervolgens de gewenste titel aanklikken om dan het bericht te lezen. Je kan de inhoud beperken, door bijvoorbeeld enkel maar de laatste 20 berichten te laten zien in plaats van ze allemaal (want dat kan na verloop van tijd een erg lange lijst worden!)

Het instellen van het aantal titels kan door het aantal recentste berichten te wijzigen, (zie paarse pijl, Fig18) klik vervolgens op "**toevoegen**" (zie blauwe pijl, Fig18)

| 0,Pépe |  |
|--------|--|
|        |  |
| 3      |  |

### Laatste reacties

Met deze functie kan u een overzichtje van de laatste reacties/commentaren tonen op u blog. Indien iemand reageert op een bericht, wordt dit zo eenvoudig weergegeven en snel toegankelijk voor de bezoekers.

Merk op: dit is enkel nuttig indien uw bezoekers reacties kunnen plaatsen op u blog. Dit is standaard ingeschakeld, maar kan via de instellingen worden uitgeschakeld. Indien dit uitgeschakeld is, zal deze functie niet werken.

Het aantal reacties dat kan getoond worden zijn 100, u kan dit instellen (zie blauwe pijl, Fig19) vervolgens op "**toevoegen**" klikken (zie rode pijl, Fig19)

| Klik op de knop "Toevoegen" om uw keuze te registr | eren. |
|----------------------------------------------------|-------|
| Aantal reacties tonen: 5 💌                         |       |
| Toevoegen                                          | ©Pépa |
| Figuur 19                                          |       |
|                                                    |       |

### Lichtkrant

Een lichtkrant is een stukje tekst dat van links naar rechts of van rechts naar links over het scherm loopt. Dit trekt erg de aandacht en hier kan je dus iets plaatsen dat je graag de aandacht laat trekken. Je kan hier zelfs de snelheid en andere instellingen bepalen indien je dat wil; al is het niet verplicht.

Typ uw tekst, geeft de richting aan, soort beweging, snelheid en het aantal keren herhalen. Klik op "**toevoegen**" (zie paarse pijl, Fig20).

| Tekst voor lichtkrant: | Typ hier uw tekst 🕖 |       |
|------------------------|---------------------|-------|
| Richting van beweging: | Rechts 💌            |       |
| Soort beweging:        | Scrollend           |       |
| Snelheid:              | 120 💌               |       |
| Aantal keren herhalen: | Oneindig 👻          |       |
|                        | (DToevorgen)        | 03455 |
|                        |                     | 6,000 |

#### Figuur 20

# Lijst van links

U kan een lijst aanleggen op uw blog met een aantal links max 10 om vervolgens verder te surfen naar een andere interessante website of blog

Je kan dit doen dank zij de "lijst van links".

Geef een titel aan deze lijst zoals die moet te zien zijn op uw blog

Je geeft de internetadressen op die je wil toevoegen.

Klik vervolgens op "toevoegen"

U kan nu van op uw blog linken naar deze internetadressen, als u de URL intypt, hou er rekening mee dat <u>http://</u> er reeds staat.

| Titel lijst: | Geef hier de titel in bv. Mijn favoriete blogs          |
|--------------|---------------------------------------------------------|
| Linknaam:    | Bv: Seniorennet Blogs Tips & Trucs                      |
| URL:         | http://blog.seniorennet.be/seniorennet_blogs_tips_trucs |
| J            | 6.000                                                   |

### Linkuitwisseling

Dit is een methode om extra bezoekers te krijgen.

Er is nu een link toegevoegd op u blog, naar een willekeurig ander blog dat ook linkuitwisseling heeft ingeschakeld. Een vermelding van uw blog zal ook af en toe verschijnen op een ander blog, dat dan reclame maakt voor u. Zo maakt iedereen voor elkaar reclame.

#### Muziek

Toevoegen van muziek is voor een apart lesje

### Naar datum aftellen

U kan aftellen naar een zekere datum.

U kan dit bv. gebruiken om af te tellen naar een feestdag, uw verjaardag, verjaardag van uw blog, naar Nieuwjaar

Stel deze datum in, (zie paarse pijl, Fig22)

Geef de tekst in naar wat je aftelt, (zie gele pijl, Fig22)

Typ tekst in die je op die bepaalde wilt zien verschijnen

Klik op "toevoegen" (zie rode pijl, Fig22)

| Deincinos                                                                        |                                                                                                    |                                                |
|----------------------------------------------------------------------------------|----------------------------------------------------------------------------------------------------|------------------------------------------------|
| Principe:                                                                        |                                                                                                    |                                                |
| Nog 32 dagen, 8 uur,<br>minuten, en 23 secon<br>[TEKST WAAR U NAAR A             | 15 Anden tot<br>AFTELT]                                                                                     |                                                |
|                                                                                  |                                                                                                    |                                                |
| Voorbeeld:                                                                       |                                                                                                    |                                                |
| Nog 32 dagen, 8 uur,<br>minuten, en 23 secon<br>nieuwjaar                        | aden tot                                                                                                    |                                                |
|                                                                                  |                                                                                                    |                                                |
|                                                                                  |                                                                                                    |                                                |
| Datum:                                                                           | Dag: 1 💌 Maand: Januari 💌 Jaar: 2008                                                                        |                                                |
| Tekst waar u naar aftelt:                                                        | nieuwjaar                                                                                                   |                                                |
| Indien de dag aangebroken<br>is, geef dit:                                       | Het is vandaag nieuwjaar. Prettig nieuwjaar!!                                                               |                                                |
| (indien u bijvoorbeeld aftelt na<br>tekstje zien en niét aftellen, a<br>worden). | aar nieuwjaar, gaat de teller op de datum dat u hierb<br>angezien de betreffende dag aangebroken is en niet | oven aznduid het laatste<br>meer afgeteld moet |
|                                                                                  | Toevoegen                                                                                                   | ©Pépe                                          |
|                                                                                  |                                                                                                    |                                                |

Figuur 22

# **Over mijzelf**

De mogelijkheid bestaat uw foto toe te voegen via **bladeren** (zie rode pijl, Fig23).

Na dat u de gegevens hebt ingegeven, klikt dan op "**toevoegen**"

| Uw naam/voornaam:                         |                                      |        |
|-------------------------------------------|--------------------------------------|--------|
| Gebruikte schuilnaam:<br>(niet verplicht) |                                      |        |
| Geslacht                                  | ans'                                 |        |
| Woonplaats<br>(gemeente (tad):            | Jege                                 |        |
| Land:                                     |                                      |        |
| Gebortedatu                               | Dag: 1 💌 Maand: Januari 💌 Jaar: 1970 |        |
| Hobby (interesses:                        |                                      |        |
| Beroep:                                   |                                      | -      |
| Foto van uzelf (max 150 kb)               | Bladeren                             |        |
| Extra zaken die u kwijt wil:              |                                      |        |
|                                           |                                      |        |
|                                           |                                      |        |
|                                           | 8                                    |        |
|                                           |                                      |        |
|                                           | (DToevoegen)                         | © Pépe |

### Poll/peiling/rondvraag

Stel een vraag aan jou bezoekers, waarop men kan antwoorden.

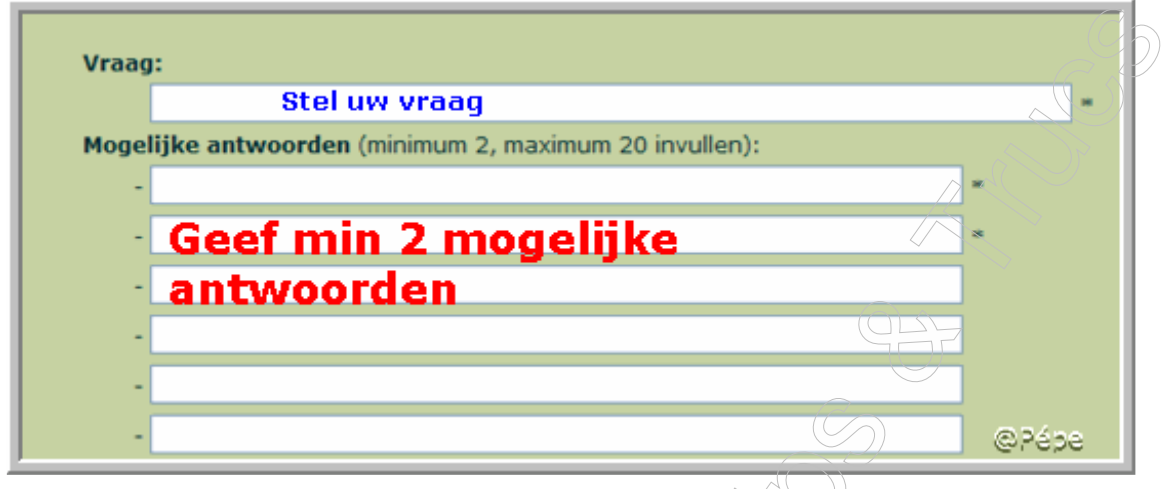

#### Figuur 24

Je bekomt deze afbeelding te zien op uw blog, om het resultaat te bekijken, klik op "**Bekijk resultaat**" (Fig25)

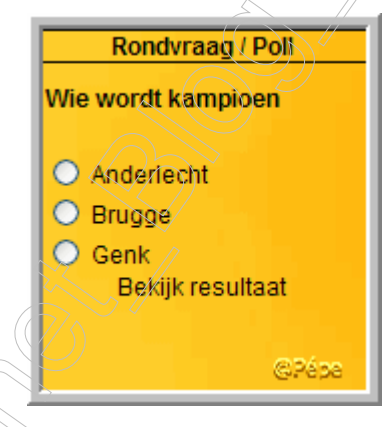

Figuur 25

De antwoorden krijg je netjes grafisch voorgesteld, (Fig26).

| Wie wordt kampioen                    |                          |           |
|---------------------------------------|--------------------------|-----------|
| Tussenstand:                          |                          |           |
|                                       |                          |           |
| Anderlecht 0 % (0)                    |                          |           |
| Brugge C)                             |                          | 100 % (1) |
| Genk 0 % (0)                          |                          |           |
|                                       | Totaal aantal stemmen: 1 |           |
|                                       |                          |           |
|                                       |                          |           |
| U komt dadelijk terug op de pagir     | na van de berichten      |           |
| Of klik hier om onmiddellijk terug te | e gaan                   | @Pépe     |

Figuur 26

#### Snelnieuws/krantenkoppen

Via deze mogelijkheid kan je de krantenkoppen toevoegen op jou blog en zo steeds nieuws op je persoonlijke blog hebben staan zonder dat je er verder iets aan hoeft te doen! Je hebt keuze uit tientallen verschillende nieuwsbronnen uit binnen- en buitenland!

Klik aan wat je op u blog wenst, (zie rode pijl, Fig27)

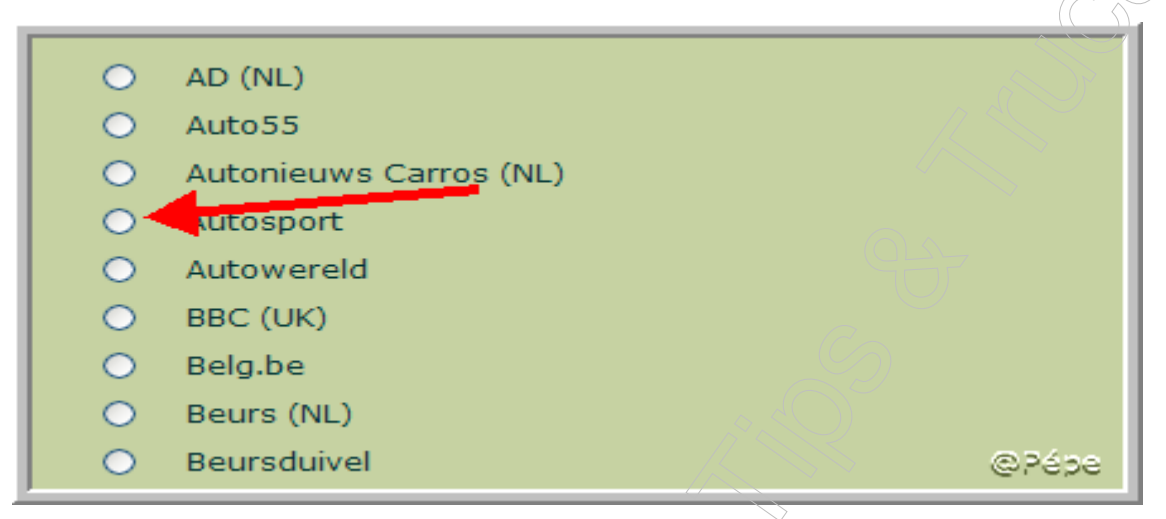

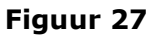

#### Startpagina

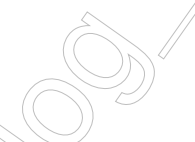

Indien je dit toevoegt aan je blog verschijnt het in door u gekozen kolom en heeft de bezoeker de mogelijkheid om op een link te klikken en zo jou blog in te stellen als zijn startpagina.

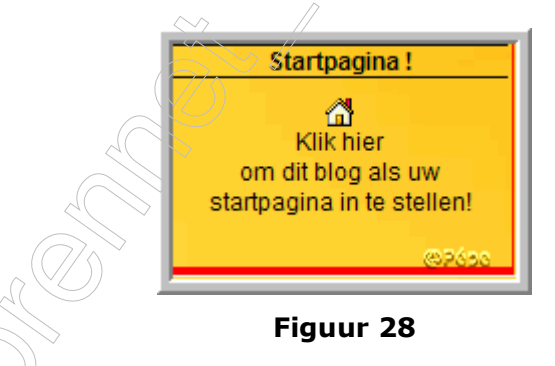

# Teller

Standaard krijg je een teller op jou blog.

Je kan uit een hele hoop van uitzichten kiezen hoe je jou teller eruit wil laten zien.

Kies een uitzicht dat het beste past bij het uitzicht van jou blog.

Klik de gekozen "**teller**" aan, (zie rode pijl, Fig29) en klik op "**toevoegen**" (zie blauwe pijl, Fig29).

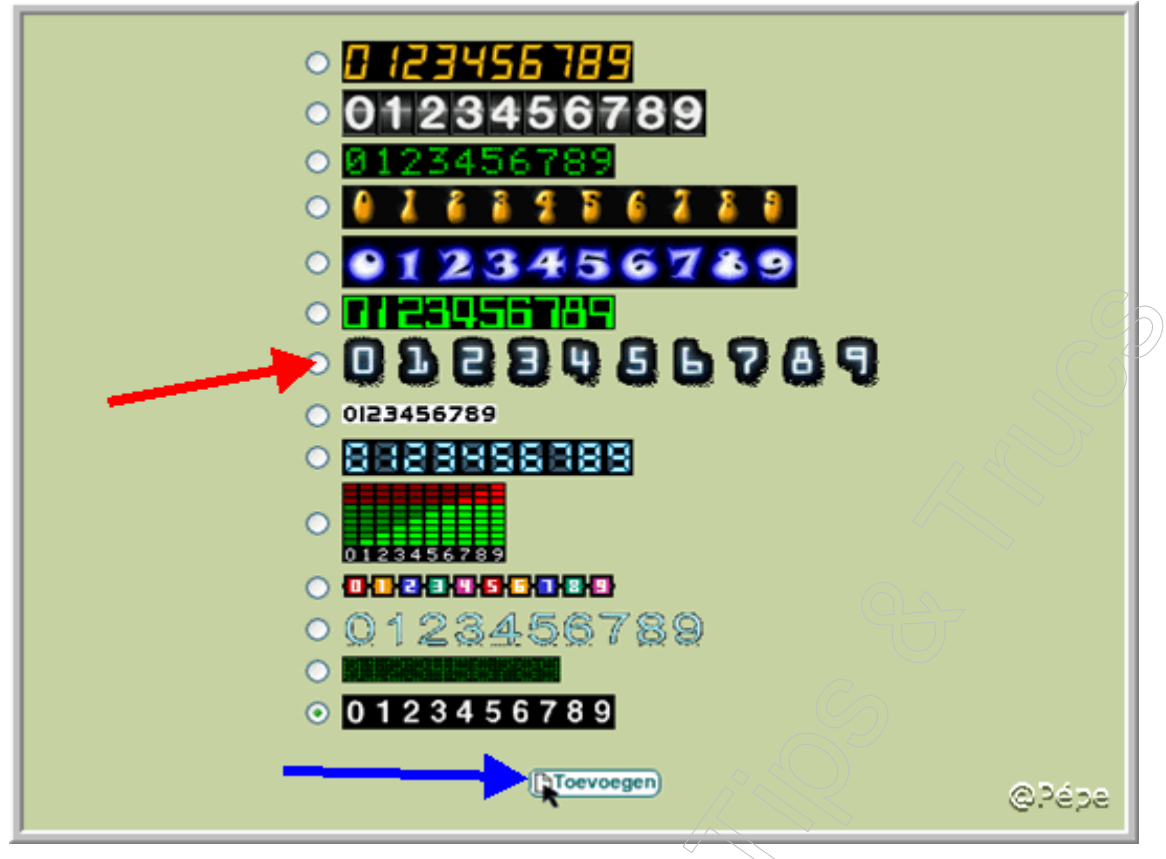

#### Voeg toe aan favorieten

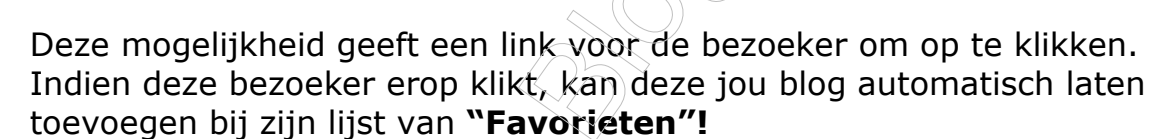

U bekomt dit te zien op uw blog, (Fig30)

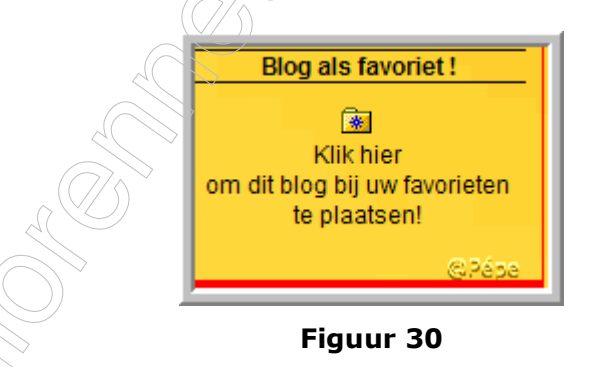

#### Vraag bezoekers interessant adres

Op uw blog is er een plaats toegevoegd waar bezoekers een interessant internetadres kunnen achterlaten.

De bezoeker dient de URL in te vullen zonder **http://** (zie rode pijl, Fig31) en vervolgens op "**stuur door**" te klikken (zie blauwe pijl, Fig31).

| Een interessant adres? |                          |  |
|------------------------|--------------------------|--|
| http://                |                          |  |
| Stuur door             |                          |  |
|                        | 1 - 1 - 1 - <b>1</b> - 1 |  |
|                        | GRépe                    |  |

### Vrije tekst/html

Later, voor een apart lesje

#### Zoekmachine

Door het toevoegen van een algemene zoekmachine kan een bezoeker op jou blog onmiddellijk iets opzoeken, bij één van deze zoekmachines. Zo kan je hopen dat ze je blog regelmatig gebruiken en bovendien snel iets kunnen opzoeken, bij bijvoorbeeld Google. Je hebt echter de keuze uit meerdere zoekmachines: Google, MSN, AltaVista, Ilse of Yahoo.

Klikt een zoekmachine aan, (zie rode pijl, Fig32) en klik op "**toevoegen**" (zie blauwe pijl, Fig32).

| Maak uw keu | ize welke zoekmachine u wenst: |       |
|-------------|--------------------------------|-------|
| ۲           | Google                         |       |
| •           | msn <sup>M</sup>               |       |
| •           | altavista                      |       |
| ×           | ilse                           |       |
| •           | <u>Удноо!</u>                  |       |
|             | (DToevoegen)                   | ©Pépe |

Figuur 32

Voorbeeld voor het zoeken met Google, op uw blog bekomt u onderstaande afbeelding, de bezoeker dient zijn cursor te plaatsen in het witte vak en dat intypen wat hij zoekt, (zie rode pijl, Fig33) vervolgens op "**Zoeken Google**" te klikken, (zie blauwe pijl, Fig33).

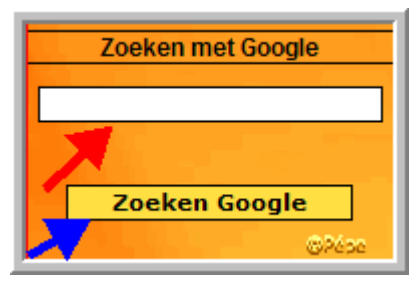

Figuur 33

### Zoekmachine blog

U hebt de mogelijkheid om een zoekmachine voor jou eigen blog toe te voegen.

Op deze manier kan een bezoeker van jou blog iets ingeven dat deze zoekt en zo onmiddellijk alle berichtjes te zien krijgen die voldoen aan zijn zoekcriteria.

Zeker als u blog veel informatie begint te bevatten is dit erg interessant en nuttig voor u bezoekers!

U bezoeker moet zijn cursor plaatsen in het witte vak en intypen wat hij zoekt, (zie blauwe pijl, Fig34) vervolgens op **"zoeken**" klikken, (zie rode pijl, Fig34).

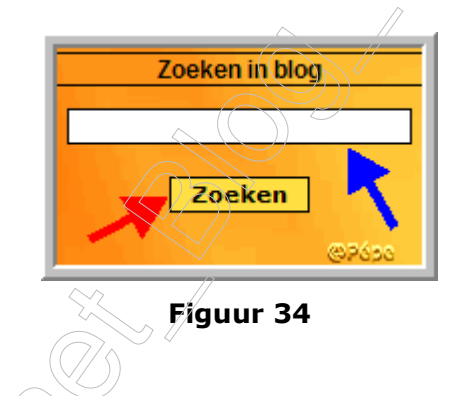

Niet duidelijk ? Vragen kan u steeds stellen:

In de Mailgroep Computer-Bloggen.

Op het Forum SenNet in de rubriek "Blogs-bloggen": http://www.seniorennet.be/forum/viewforum.php?f=49&sid=5ea61d0911 653c0c7f320a03e242e2e8

Blogs aangemaakt bij Bloggen.be op Blogosfeer. http://www.bloggen.be/Forum/

Lesje 4: U blog vormgeven.

Pépe 02/12/2007